## ProgressBook.

## Notifications

If your district and/or building have configured notifications so that you can subscribe to them (i.e., they haven't been made required or disabled), you can navigate to the **Subscriptions** screen to subscribe to available notifications as you wish. To access the screen below in StudentInformation, click **Q** at the top of any screen, and then click **Subscriptions**.

| Subscriptions         | Unclickable your district                                                                                 | olay/pause butto<br>or school; if click | n indicates the not<br>able, you can play/ | ification has been required by<br>/pause notification as desired |                                          |
|-----------------------|----------------------------------------------------------------------------------------------------|-----------------------------------------|--------------------------------------------|------------------------------------------------------------------|------------------------------------------|
|                       | Email                                                                                                    | Config                                  | Name                                       | Description                                                      | Memberships                              |
| Unsubscribe           |                                                                                                    |                                         | Custody Alert                              | Sent when a Custody Alert is created oupdated                    | or                                       |
| Subscribe             | Select to also r                                                                                          | eceive                                  | Discipline Incident                        | Sent when a Discipline Incident is crea                          | ted                                      |
| Unsubscribe           | Unclickable <b>Unsubscribe</b> button<br>indicates the notification has<br>been required by your district |                                         | Discipline<br>Referral                     | Sent when a Discipline Referral is crea                          | ted                                      |
| Unsubscribe           |                                                                                                    |                                         | Medical Alert                              | Sent when a Medical Alert is created o<br>updated                | r                                        |
| Subscribe             | or school                                                                                                 | or school                               |                                            | Sent when a student submits a quiz at                            | empt                                     |
| 1                     |                                                                                                    | 1                                       |                                            | *Delivered not                                                   | fications will be available for 30 days. |
| Click to subscribe to |                                                                                                    |                                         | Copyright © 1997-2018 Soft                 | ware Answers, Inc.                                               |                                          |
|                       | <b></b>                                                                                                   | dd filter                               |                                            |                                                                  |                                          |
|                       | <b>T</b> 🖉 – E                                                                                            | dit filter                              |                                            |                                                                  |                                          |
|                       | <ul> <li><b>○</b> - v</li> </ul>                                                                          | iew scheduled no                        | otification(s)                             |                                                                  |                                          |

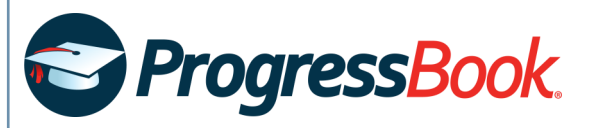

| Notification Types                                                                                                    | Available Configuration Options                                                                                                    |  |  |
|----------------------------------------------------------------------------------------------------|----------------------------------------------------------------------------------------------------|--|--|
| <b>Assessment Available</b> – New assessment data is available in<br>DataMap                                                           | N/A                                                                                                    |  |  |
| <b>Custody Alert</b> – A custody alert was created or updated in StudentInformation                                                    | <ul> <li>Grade Level – Select grade level(s) for which you want to receive custody alert notifications</li> <li>Critical – Receive only critical custody alert notifications</li> </ul>                 |  |  |
| <b>Discipline Incident</b> – A discipline incident was created with a disciplinary action added in StudentInformation or the MobileApp | <b>Grade Level</b> – Select grade level(s) for which you want to receive discipline incident notifications                                                                                              |  |  |
| <b>Discipline Referral</b> – A discipline referral was created in StudentInformation or GradeBook                                      | • Grade Level – Select grade level(s) for which you want to receive discipline incident referral notifications                                                                                          |  |  |
| <b>Medical Alert</b> – A medical alert was created or modified in StudentInformation                                                   | <ul> <li>Grade Level – Select grade level(s) for which you want to receive medical alert notifications</li> <li>Life Threatening – Receive only life-threatening medical alert notifications</li> </ul> |  |  |
| <b>Report Card Entry Date</b> – A report card entry date window has opened                                                             | N/A                                                                                                    |  |  |
| <b>Quiz Submitted</b> – A student submitted a quiz attempt in<br>VirtualClassroom                                                      | <b>Scoring Method</b> – Receive notifications only for quizzes that require manual grading (no auto-scored quizzes)                                                                                     |  |  |
|                                                                                                    |                                                                                                    |  |  |

If some notifications listed here do not display, your district and/or building may have disabled them.

2